Новые возможности

# Многофункциональные маршрутизаторы с USB-портом

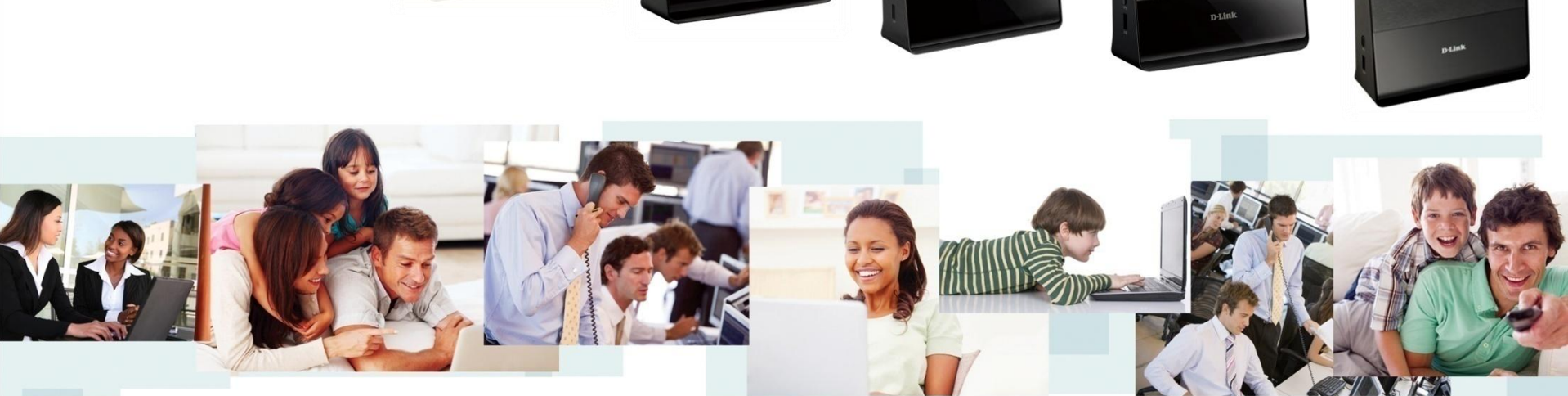

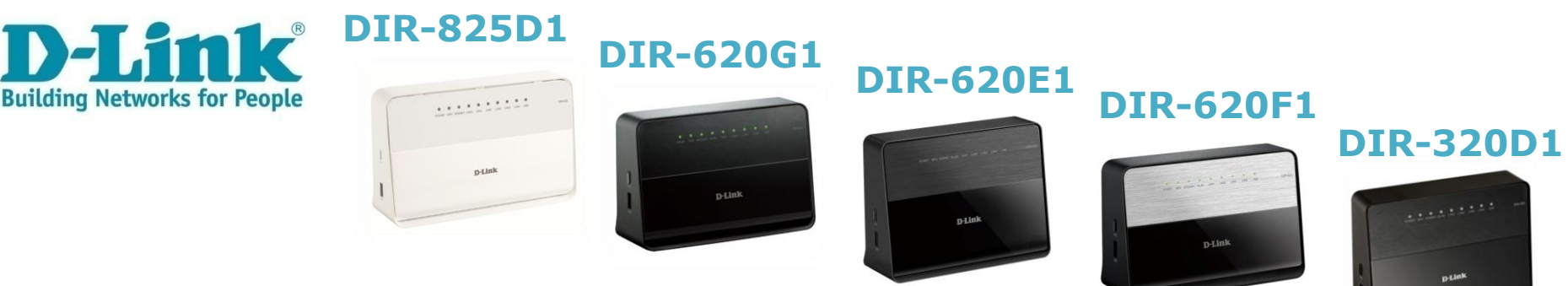

### Содержание

Способы подключения к сети Интернет

Высокоскоростное WAN-соединение

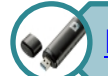

Поддержка USB-модемов (LTE/3G/2G/CDMA)

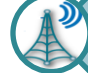

Поддержка режима Wi-Fi-клиент\*

VLAN Поддержка VLAN

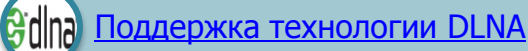

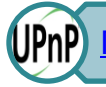

UPnP) Поддержка функции UPnP IGD

Принт-сервер

Доступ к накопителю по протоколам SMB и FTP

Настройка сервера Samba и FTP-сервера

Torrent-клиент

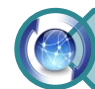

Простота обновления ПО

\* Данная функция временно недоступна для устройств DIR-620C1, DIR-620G1.

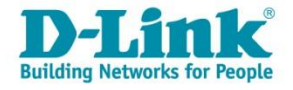

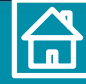

# Способы подключения к сети Интернет

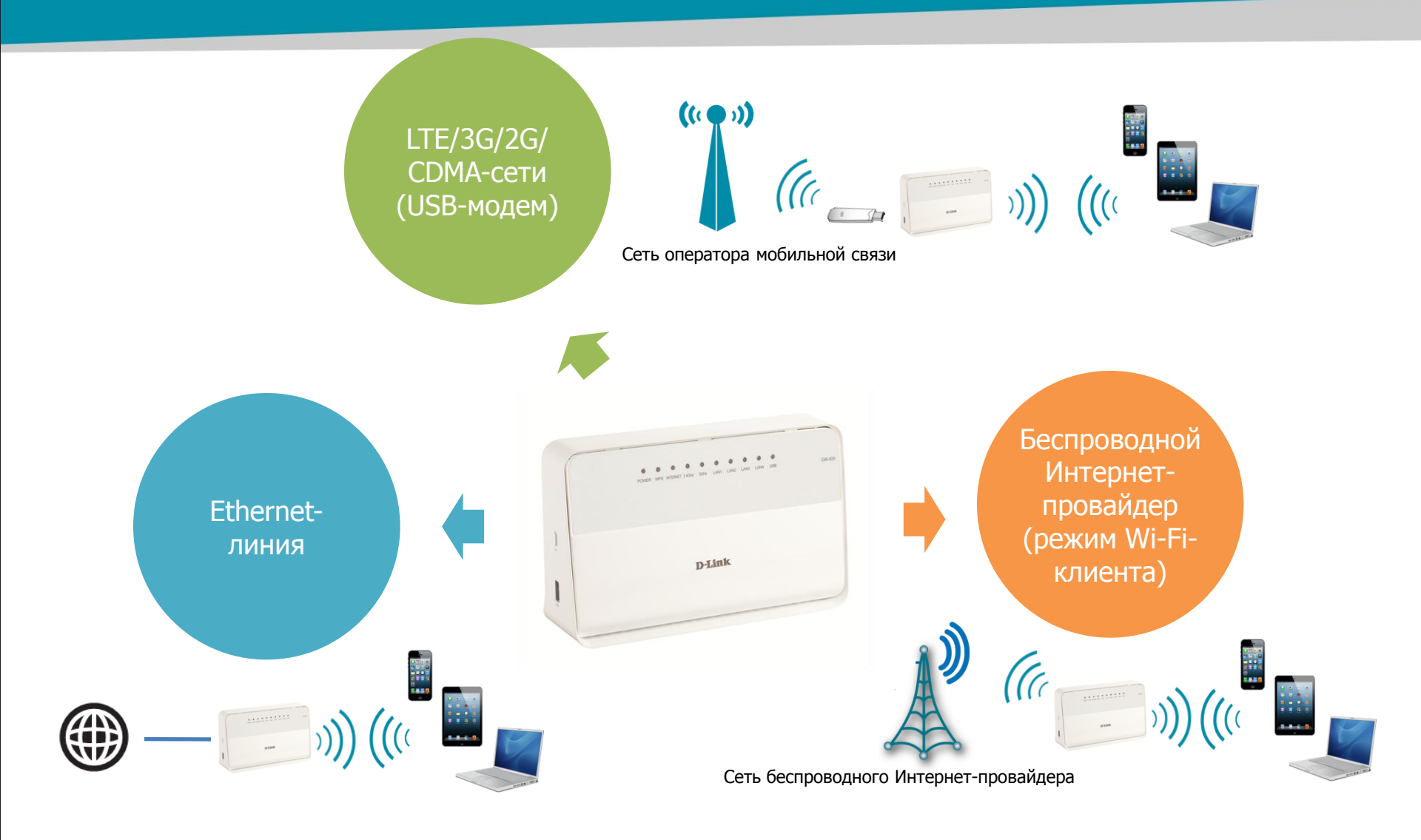

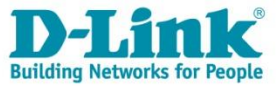

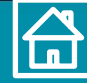

## Высокоскоростное WAN-соединение

Смотреть фильмы
HD-качества онлайн

до 90мб/с

- ✓ Играть в сетевые игры
- Слушать музыку
- ✓ Делиться с друзьями впечатлениями по Skype

Высокие скорости для РРТР-, L2TP- и РРРоЕсоединений!

Поддержка самых скоростных тарифов провайдера!

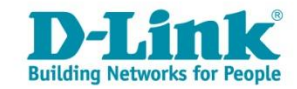

Для устройств DIR-620F1, DIR-620E1, DIR-620G1, DIR-320D1.

# Поддержка USB-модемов (LTE/3G/2G/CDMA)

Универсальный маршрутизатор с поддержкой LTE/3G/2G/CDMA-сетей: подключите USB-модем к маршрутизатору, при создании соединения просто выберите своего оператора (все настройки задаются автоматически) и наслаждайтесь высокоскоростным беспроводным подключением к сети Интернет в любой точке Вашего дома в зоне действия услуг оператора мобильной связи!

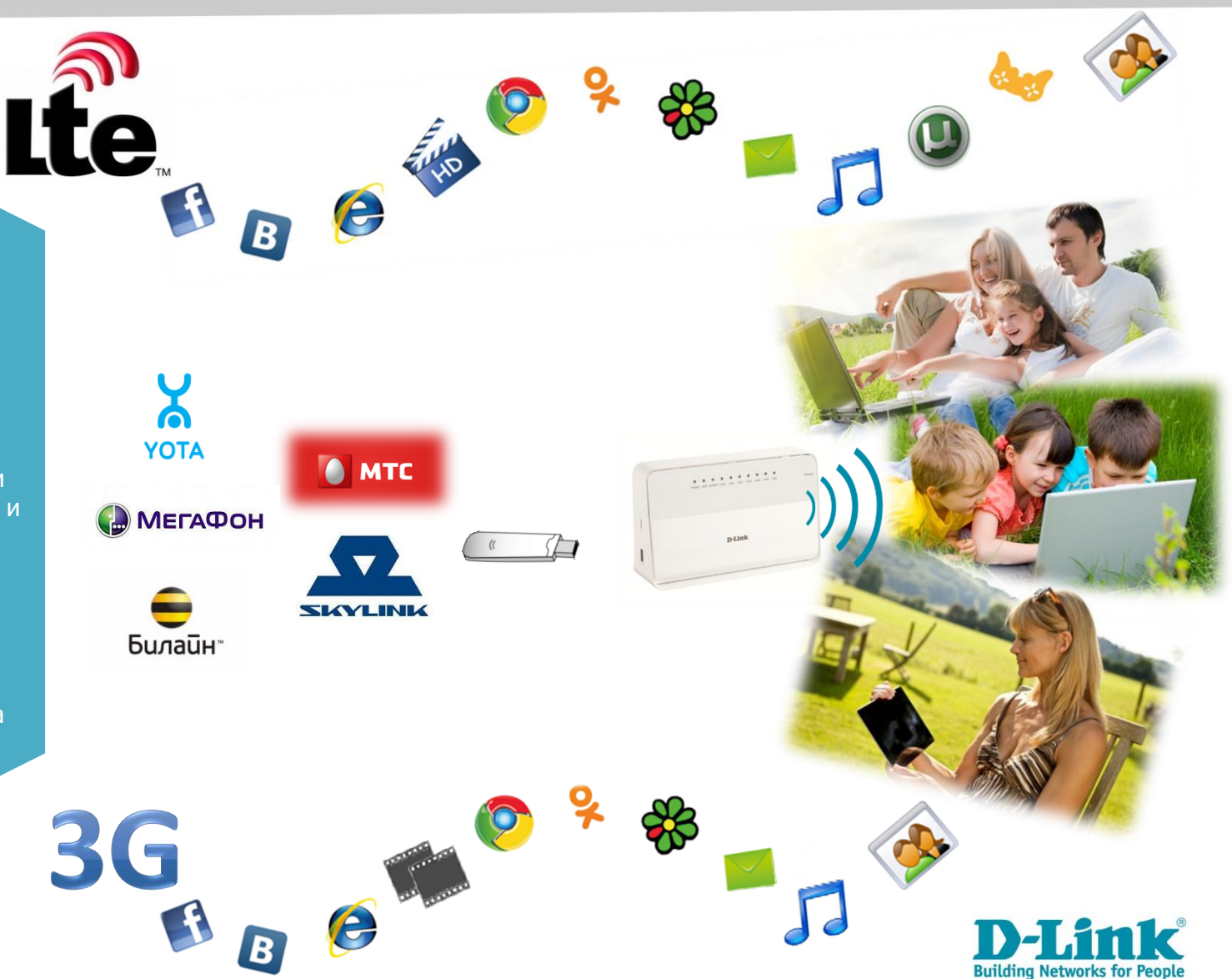

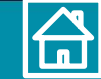

#### 

**Building Networks for I** 

# Поддержка режима Wi-Fi-клиент

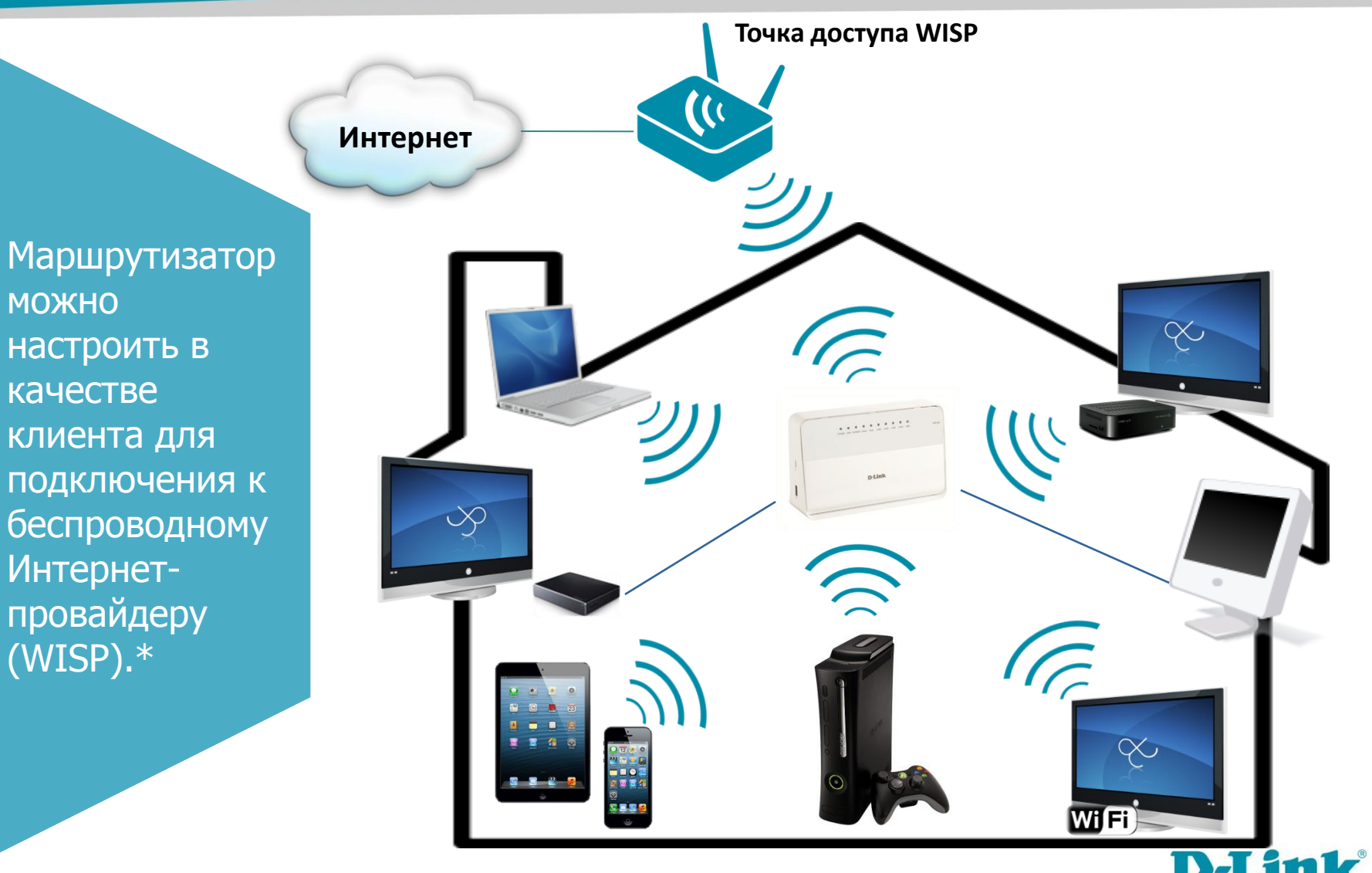

\*Данная функция временно недоступна для устройств DIR-620C1, DIR-620G1. Пример настройки <u>http://www.youtube.com/watch?v=CchMPf8GacQ&feature=youtu.be</u>

# Поддержка VLAN

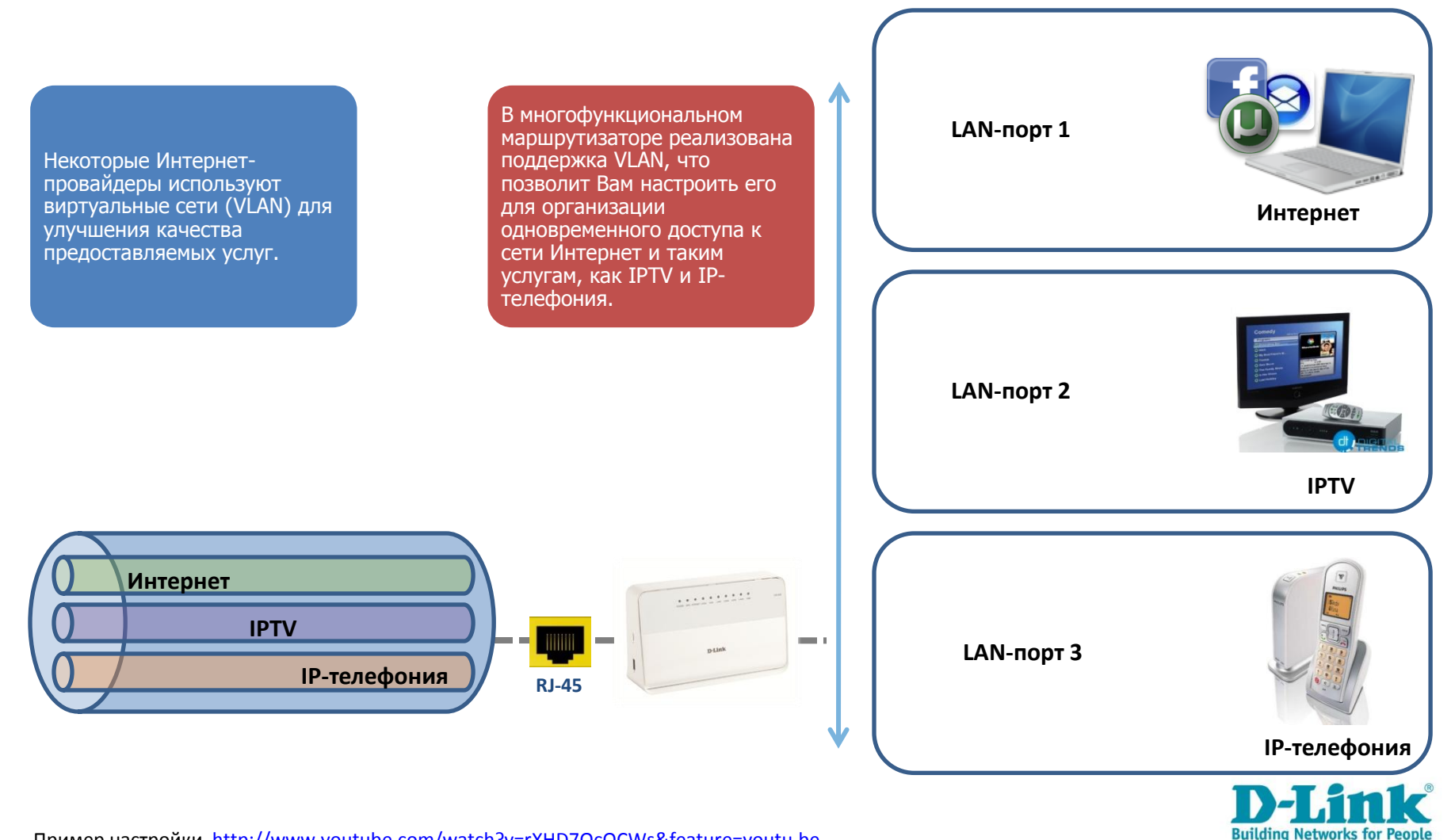

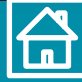

## Поддержка технологии DLNA

Единая цифровая сеть у Вас дома: многофункциональный маршрутизатор с поддержкой DLNA позволит Вам передавать, принимать, проигрывать и отображать различный медиаконтент (музыка, изображения, видео) между всевозможными цифровыми DLNAсовместимыми устройствами (ноутбуками, ПК, мобильными телефонами, игровыми приставками, телевизорами)!

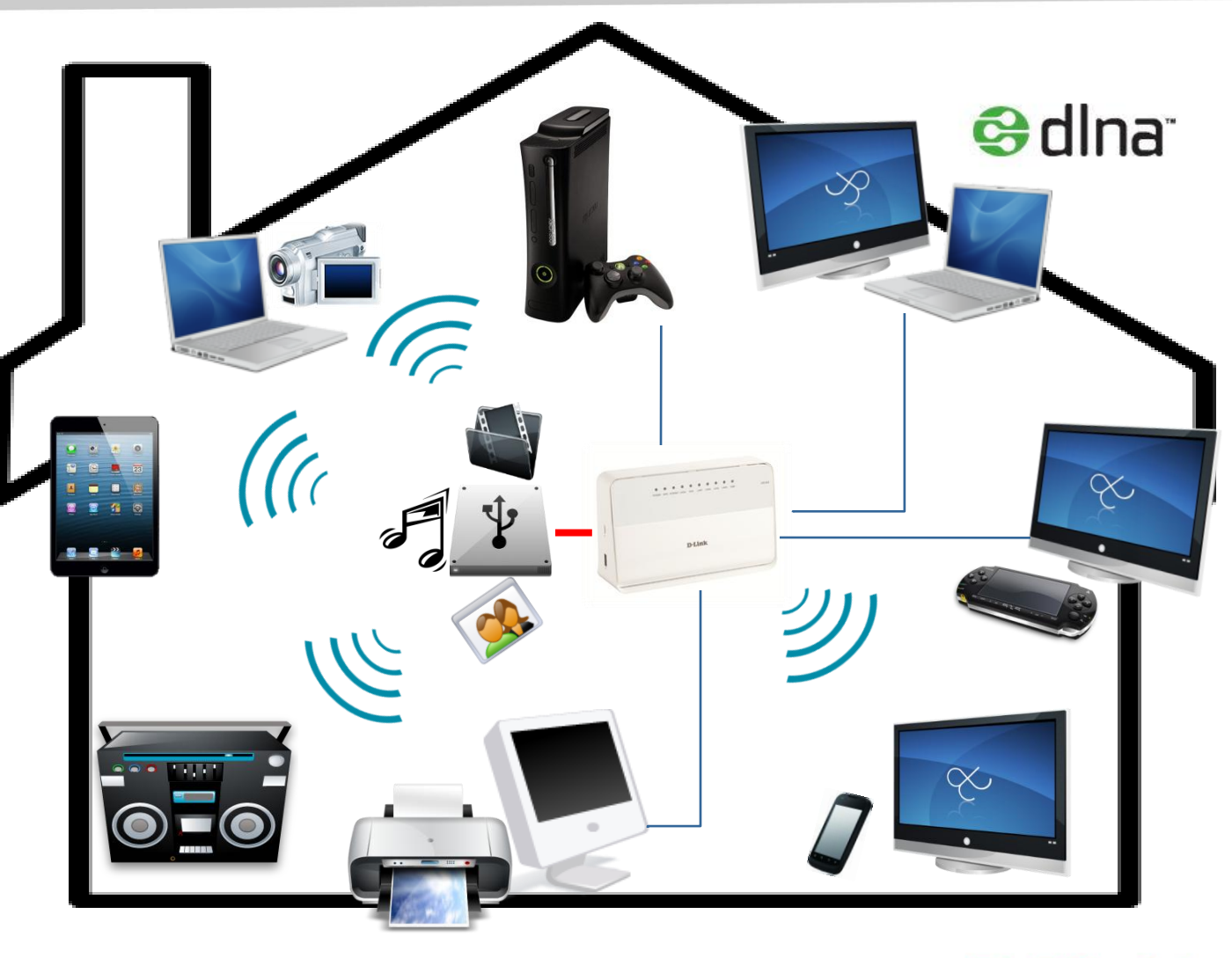

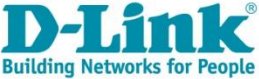

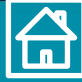

# Поддержка функции UPnP IGD

- •Автоматическая настройка портов: включи и работай!
- •Маршрутизатор «сам» настроит порты при скачивании файлов с помощью встроенного torrent-клиента, во время сетевых игр или при использовании игровых приставок, а также при работе с такими клиентами, как DC++, ApexDC++.

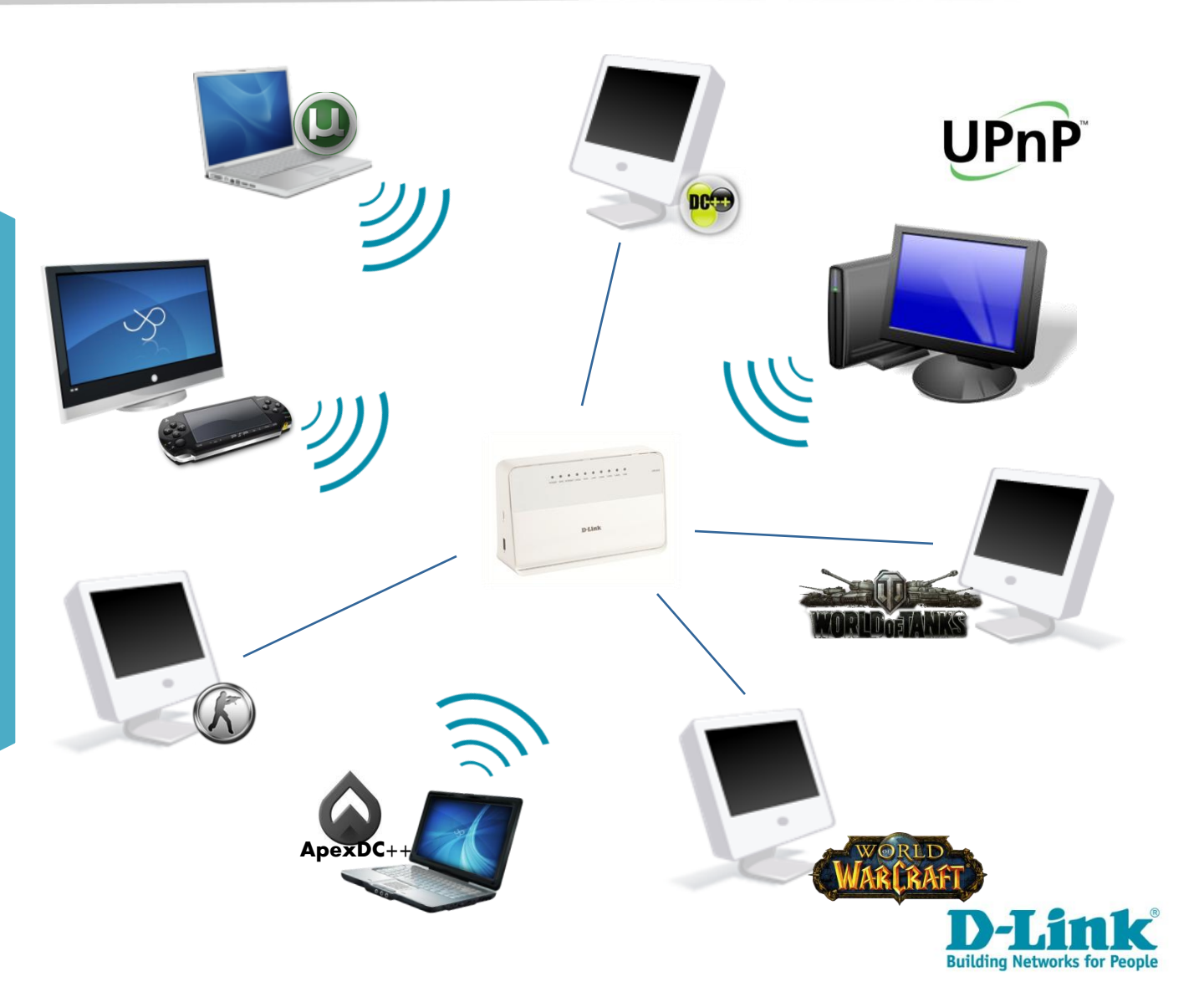

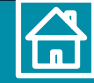

### Принт-сервер

Встроенный принтсервер: подключите принтер к USBпорту маршрутизатора и печатайте документы, фотографии с любого компьютера Вашей домашней сети!

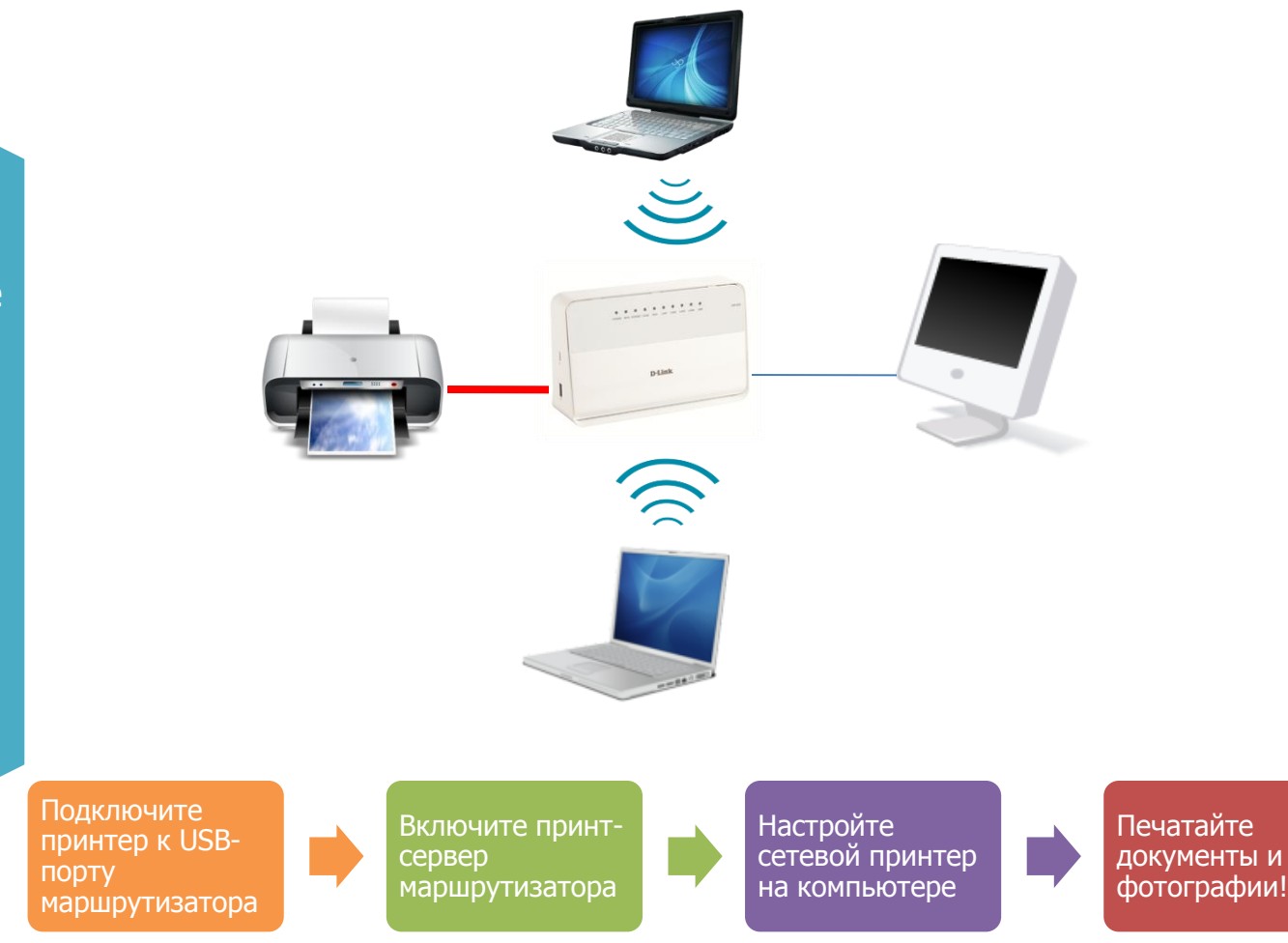

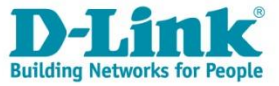

# Доступ к накопителю по протоколам SMB и FTP

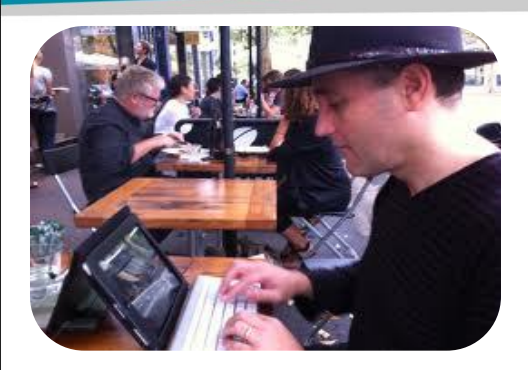

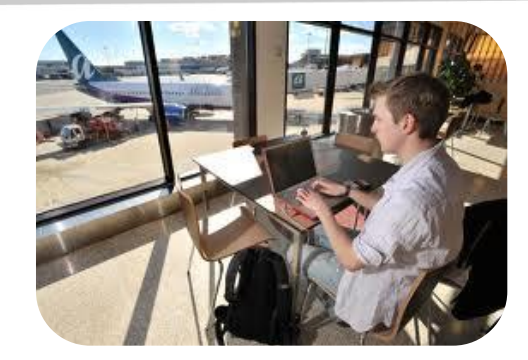

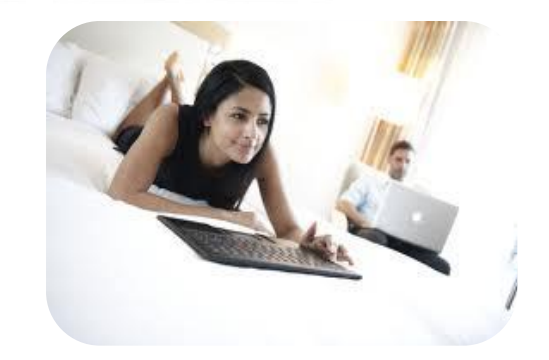

С собственным файловым хранилищем у Вас всегда будет доступ к Вашим коллекциям как с домашнего компьютера в локальной сети, так и с телефона или планшета из внешней сети!

Создайте собственный сервер Samba или FTP-сервер, чтобы в любое удобное для Вас время делиться с друзьями и коллегами объемными мультимедийными материалами!

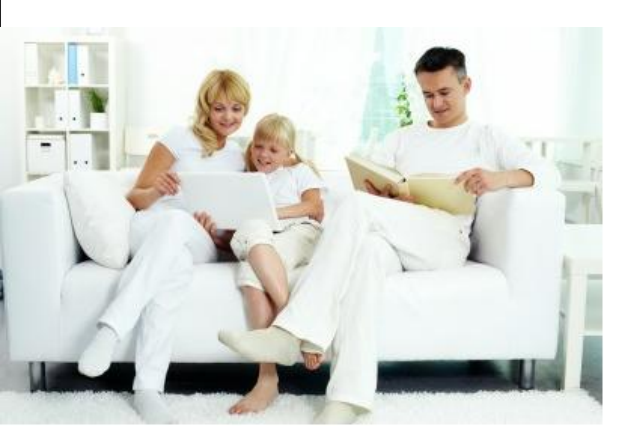

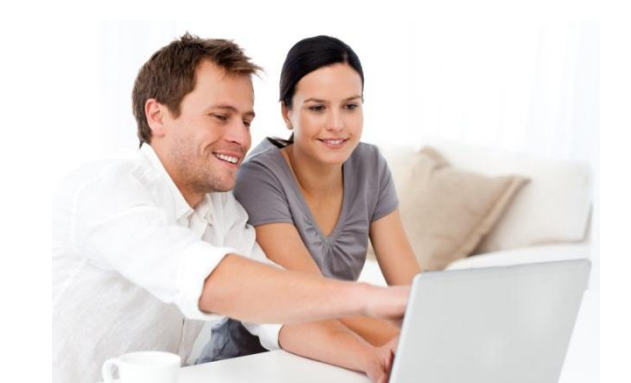

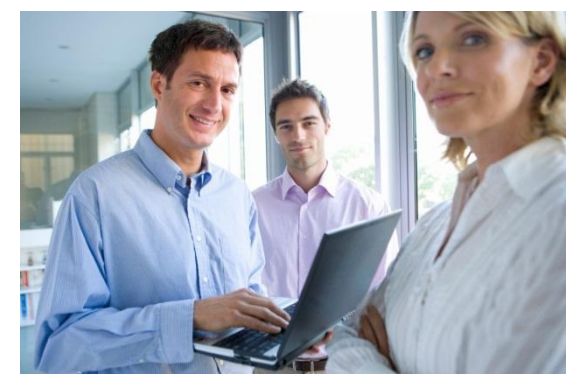

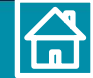

# Настройка сервера Samba и FTP-сервера

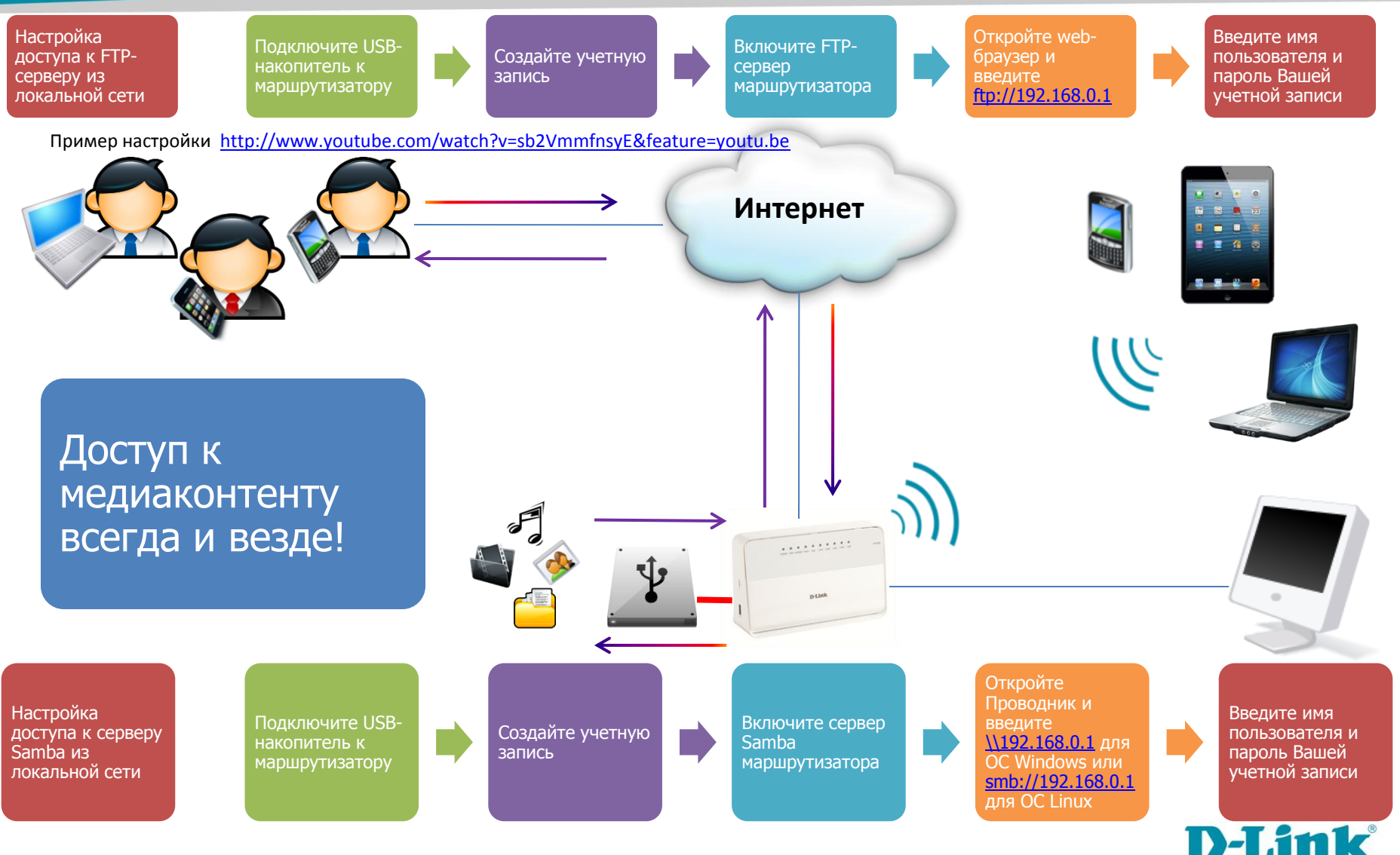

**Building Networks for Peo** 

Пример настройки <u>http://www.youtube.com/watch?v=WDmpHdIfO2I&feature=youtu.be</u>

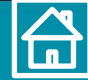

## Torrent-клиент

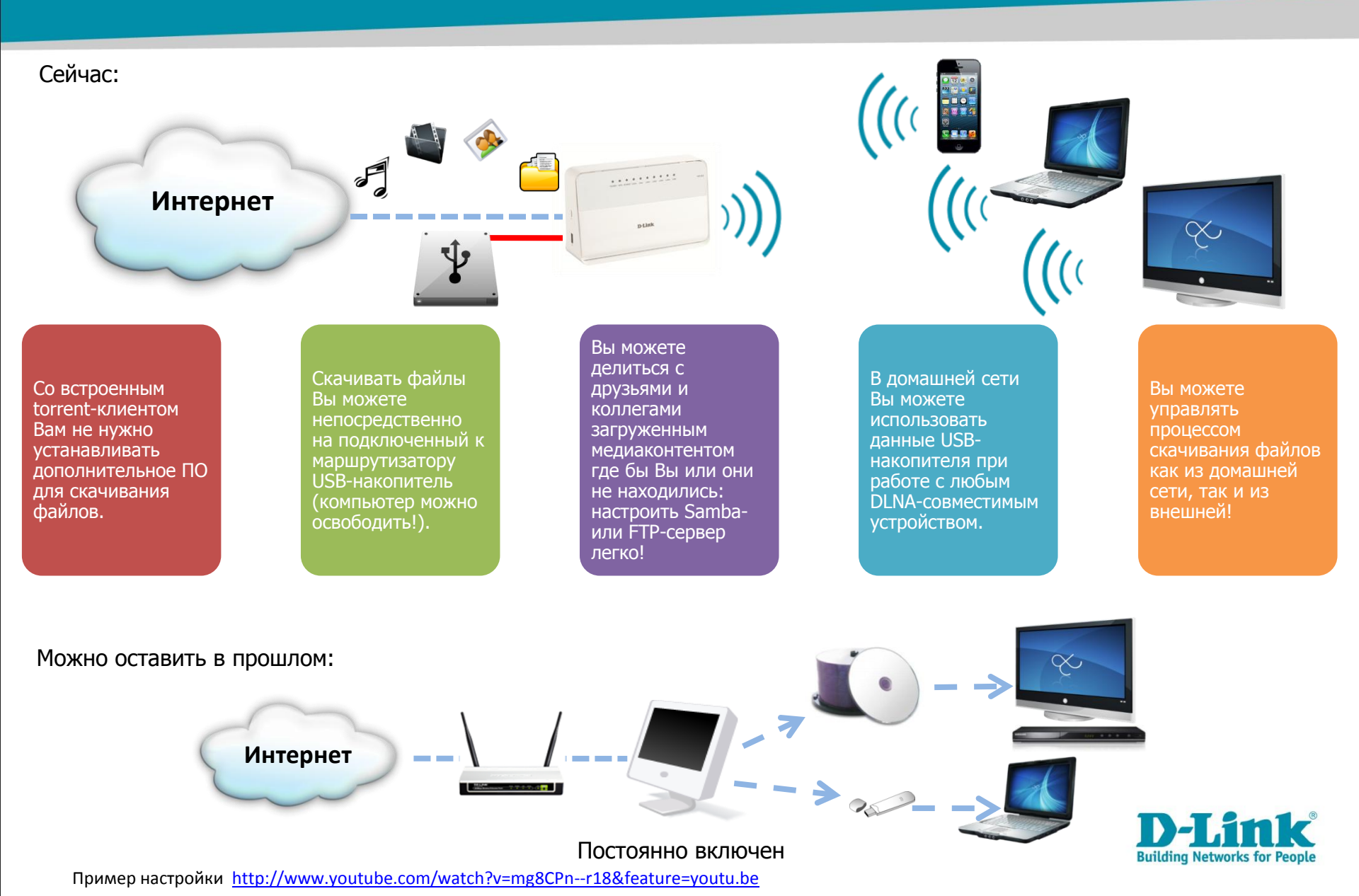

#### 

# Простота обновления ПО

- Автоматическое оповещение о наличии обновлений.
- Автоматический выбор нужного ПО для Вашего устройства.
- Только официальное ПО с сервера обновлений D-Link.

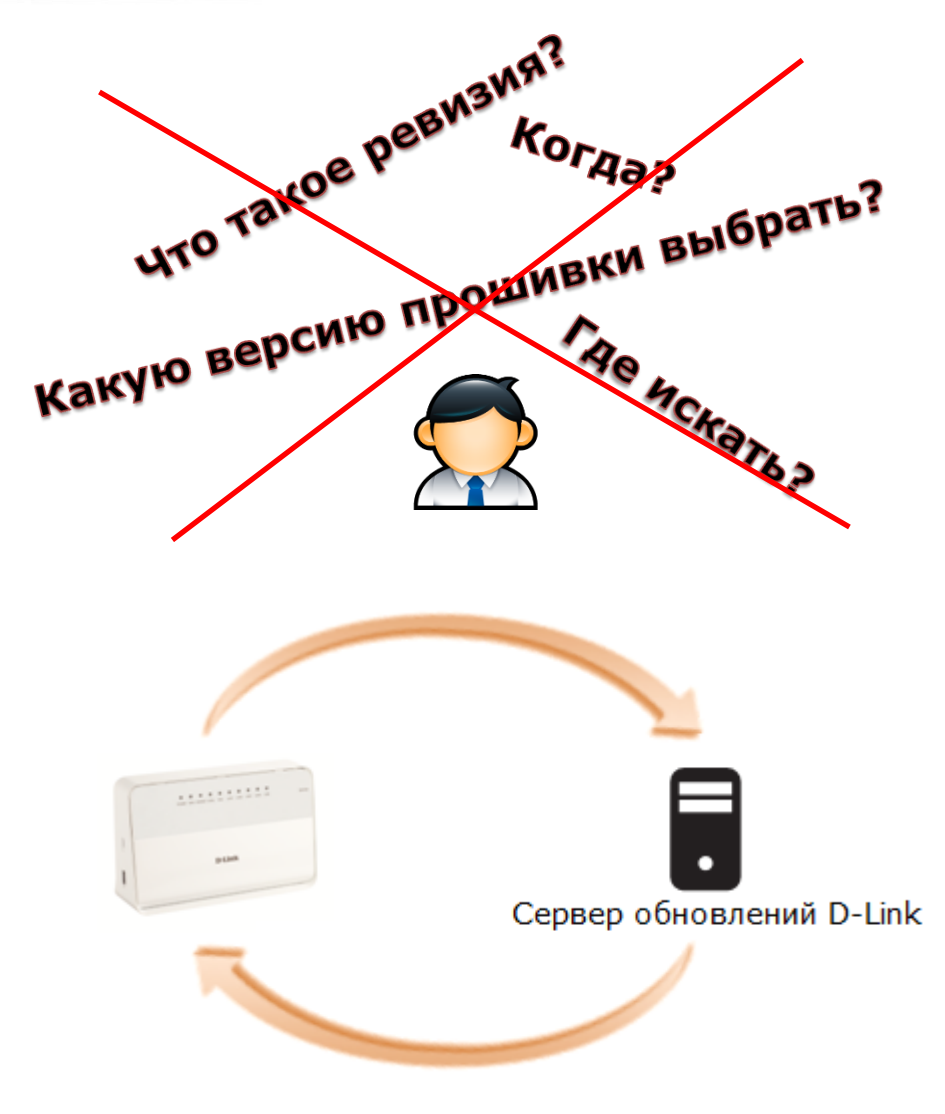

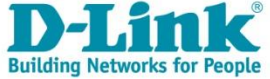

 D-Link – зарегистрированная торговая марка D-Link Corporation и дочерних компаний. Все остальные торговые названия и марки являются собственностью их владельцев.

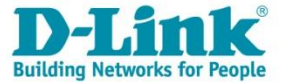

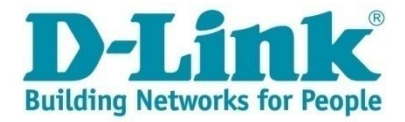

# Спасибо за внимание!

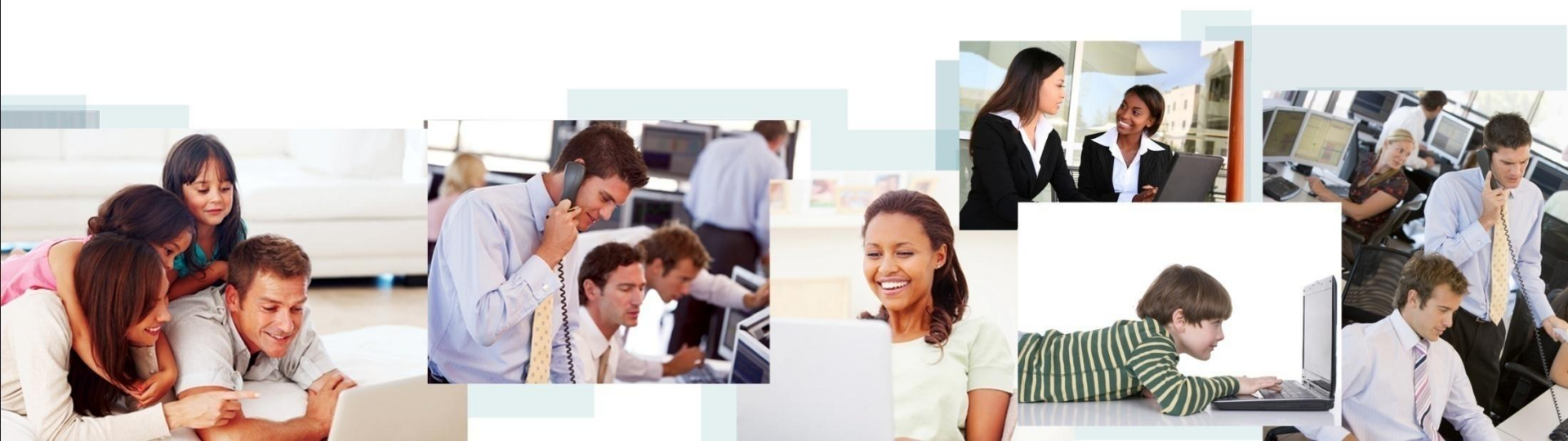